# SICONFI

# Manual do Usuário

Listar Contratos de PPP(RREO)

Data e hora de geração: 04/09/2025 22:21

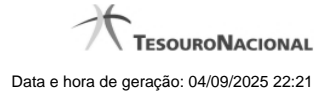

1 - Listar Contratos de PPP(RREO)

# 1 - Listar Contratos de PPP(RREO)

| Módulo Declarações e MSC / Gerir Contratos RREO |                    |                     |             |
|-------------------------------------------------|--------------------|---------------------|-------------|
| Listar Contratos de PPP (RREO)                  |                    |                     | ()<br>Ajada |
| Órgão:<br>Governo do Estado do Ceará            |                    |                     |             |
| Exercicio:                                      | Tipo de Contrato:  |                     |             |
| Código do Contrato :                            | Nome do Contrato : |                     |             |
| P Consultar                                     |                    |                     |             |
| 1 de 1 14 44 95 91 10                           |                    |                     |             |
| Código <sup>0</sup>                             | Nome <sup>0</sup>  | Ti po de Contrato 0 | Exercício 0 |
| Nenhum registro encontrado.                     |                    |                     |             |
| t de t 10 40 80 91 10                           |                    |                     |             |
| g Incluir Novo g Excluir + Voltar               |                    |                     |             |

## Listar Contratos de PPP(RREO)

Essa tela permite que você obtenha uma lista de contratos de Parceria Público-Privada (PPP) cadastrados no sistema SICONFI no módulo Declarações e MSC.

### Campos de Parâmetros

Órgão: Campo não habilitado. Preenchido pelo sistema com o órgão ao qual você pertence.

Exercício: Selecione o exercício. Campo opcional.

Tipo de Contrato: Selecione o tipo de contrato. Campo opcional.

Código do Contrato: Informe o código do contrato. Campo opcional.

Nome do Contrato: Informe o nome do contrato. Campo opcional.

### Campos de Resultados

Lista de Contratos de PPP - O resultado da consulta é uma lista de contratos de PPP, constituída pelos campos descritos a seguir:

Código - código do contrato.

Nome -nome do contrato.

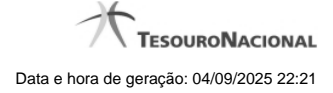

Tipo de Contrato - tipo de contrato.

Exercício - exercício do contrato.

Botões

Consultar - Clique nesse botão para acionar a consulta.

Navegador de Páginas - Navegue nas páginas do resultado da consulta.

Quantidade de Ocorrências de Contratos de PPP - Selecione a quantidade de contratos a serem exibidos por página.

Caixa de Marcação no Cabeçalho - Assinale essa caixa para marcar de uma só vez todos os contratos da lista.

Caixa de Marcação - Assinale essa caixa para selecionar o contrato.

Ordenação dos Campos - Selecione o título do campo para ordenar a lista de contratos pelo campo desejado.

Incluir Novo - Clique nesse botão para incluir um novo contrato.

Excluir - Clique nesse botão para excluir o(s) contrato(s) selecionado(s).

Voltar - Clique nesse botão para retornar para a tela inicial da área restrita do módulo selecionado.

Linha da Lista - Clique em um dos contratos da lista para alterar informações.